# Configure a integração com o Cisco Umbrella e solucione problemas comuns

## Contents

Introduction Prerequisites Requirements Componentes Utilizados Configurar Verificar e solucionar problemas Verificação do cliente Verificação cEdge Entenda a implementação EDNS do Umbrella Verificar no painel do vManage Cache DNS DNS seguro Conclusão

# Introduction

Este documento descreve o software vManage/Cisco IOS®-XE SDWAN como parte da integração com a solução de segurança Cisco Umbrella DNS. No entanto, ele não cobre a configuração das políticas Umbrella em si. Você pode encontrar mais informações sobre o Cisco Umbrella aqui; <u>https://docs.umbrella.com/deployment-umbrella/docs/welcome-to-cisco-umbrella</u>.

**Note**: Você já deve ter obtido assinaturas Umbrella e obter o token Umbrella que será usado na configuração dos roteadores cEdge. Mais informações sobre o token de API: <u>https://docs.umbrella.com/umbrella-api/docs/overview2.</u>

## Prerequisites

## Requirements

Não existem requisitos específicos para este documento.

## **Componentes Utilizados**

As informações neste documento são baseadas nestas versões de software e hardware:

- vManage 18.4.0
- Roteador Cisco IOS®-XE SDWAN em execução (cEdge) 16.9.3

The information in this document was created from the devices in a specific lab environment. All of the devices used in this document started with a cleared (default) configuration. Se a rede estiver

ativa, certifique-se de que você entenda o impacto potencial de qualquer comando.

# Configurar

Para configurar sua integração do cEdge com o Cisco Umbrella, você executa um conjunto de etapas simples no vManage:

Etapa 1. Em **Configuração > Segurança**, selecione a lista suspensa **Opções personalizadas** no canto superior direito e selecione **token da API Umbrella**. Digite seu token de registro Umbrella, como mostrado na imagem:

| Manage Umbrella Registratio | on                                          | ×  |
|-----------------------------|---------------------------------------------|----|
| Registration Token          | #FE55-0300E14849008890038640008840088400884 |    |
|                             |                                             |    |
|                             | Save Changes Cance                          | əl |

Como alternativa, a partir da versão 20.1.1 do software vManage, você pode especificar a ID da organização, a chave de registro e o segredo. Esses parâmetros podem ser recuperados automaticamente se você tiver configurado suas credenciais de Smart Account em Administration > Settings > Smart Account Credentials.

#### Cisco Umbrella Registration Key and Secret 0

| Organization ID      | Enter Organization ID<br>Enter Registration Key |  |  |  |  |
|----------------------|-------------------------------------------------|--|--|--|--|
| Registration Key     |                                                 |  |  |  |  |
| Secret               | Enter Secret                                    |  |  |  |  |
|                      | Out Varia                                       |  |  |  |  |
|                      | Get Keys                                        |  |  |  |  |
| isco Umbrella Regist | tration Token ()                                |  |  |  |  |

Etapa 2. Em **Configuration > Security**, selecione **Add Security Policy** e selecione um cenário que se ajuste ao seu caso de uso (por exemplo, personalizado), como mostrado na imagem:

Save Changes

Cancel

| Add Security | Policy X                                                                                                    |
|--------------|----------------------------------------------------------------------------------------------------|
| Choose a so  | cenario that fits your use-case. Click Proceed to continue building your desired policies.                    |
| =,           | Compliance<br>Application Firewall   Intrusion Prevention                                                     |
| *            | Guest Access<br>Application Firewall   URL Filtering                                                          |
| ø            | Direct Cloud Access<br>Application Firewall   Intrusion Prevention   Umbrella DNS Security                    |
|              | Direct Internet Access<br>Application Firewall   Intrusion Prevention   URL Filtering   Umbrella DNS Security |
| ٩            | Custom<br>Build your ala carte policy by combining a variety of security policy blocks                        |
|              | Proceed Cancel                                                                                                |

Etapa 3. Como mostrado na imagem, navegue para **Segurança DNS**, selecione **Adicionar política de segurança DNS** e selecione **Criar novo.** 

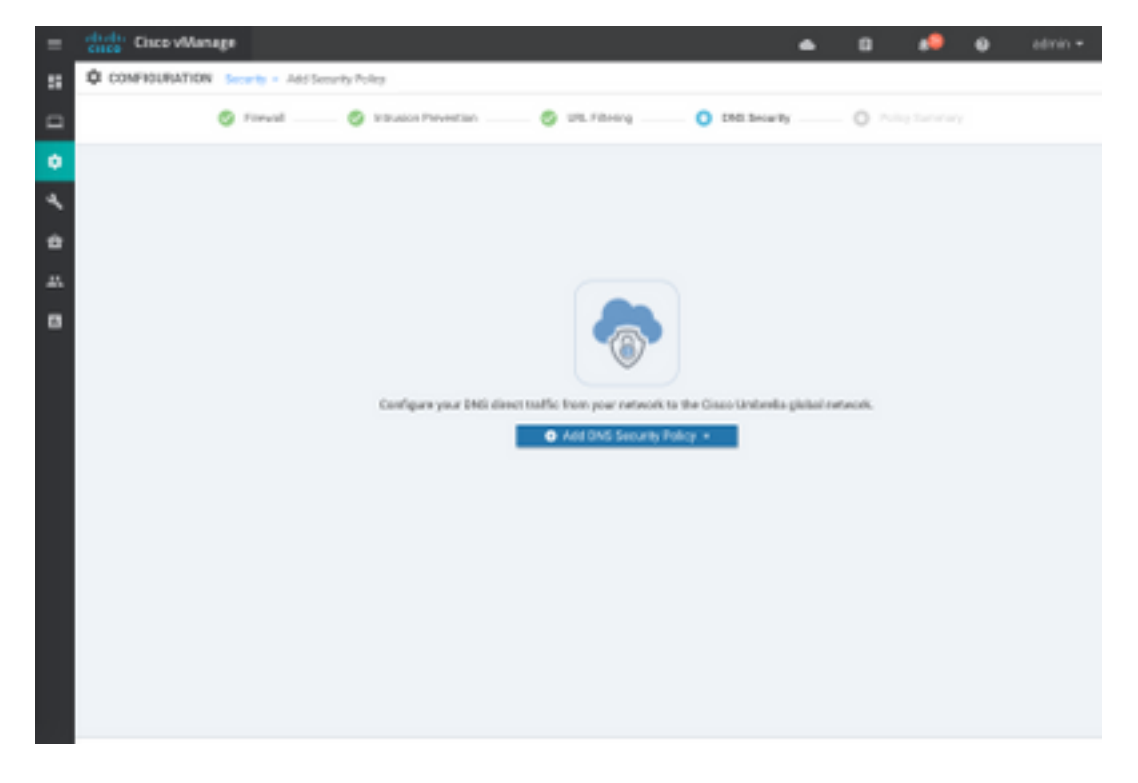

A tela é semelhante à imagem mostrada aqui:

| 🐡 Cisco vManage              |                                  |                                                   | ٠ | 69     |            | 0           | admin |
|------------------------------|----------------------------------|---------------------------------------------------|---|--------|------------|-------------|-------|
| CONFIGURATION   SECURITY     | Add DNS Security Policy          |                                                   |   |        |            |             |       |
| Target                       |                                  | Policy Behavior                                   |   |        |            |             |       |
| ALL -                        | Domain Liat: •                   | VPNs Attached ALL<br>DNS Serve: Understis Default | - | Report | ation: Uni | brella Dela | AL.   |
| C Tarpel 19790               | Local Domain Bypass              | Action                                            |   | Umbr   | ella Regis | stration    |       |
| DNS Security - Policy I      | Rule Configuration               |                                                   |   |        |            |             |       |
| Unbrela Registration Status: | Configured Unbeela Registration  |                                                   |   |        |            |             |       |
| () NVICEATOPN () 0           | ation VPN Configuration          |                                                   |   |        |            |             |       |
| Local Gomain Bygass List     | Belect a Domain Int.             |                                                   |   |        |            |             |       |
| DNS Server IP                | Umbrelle Defeat     O Custam DNS | Server P                                          |   |        |            |             |       |
| Advanced 3                   |                                  |                                                   |   |        |            |             |       |
|                              | Save DNS Securit                 | Poky CANCEL                                       |   |        |            |             |       |

Etapa 4. Esta é a imagem de como ele aparece, uma vez configurado.

| Cisco vManage                                                   |             |                      |               |              | •        | ê       | <b>≜</b> <sup>26</sup> | <b>?</b>       | admin 🔻   |
|-----------------------------------------------------------------|-------------|----------------------|---------------|--------------|----------|---------|------------------------|----------------|-----------|
| CONFIGURATION Security > View Security Policy Security-Policy-2 |             |                      |               |              |          |         |                        |                |           |
|                                                                 | Firewall    | Intrusion Prevention | URL Filtering | DNS Security | Policy S | Summary | ]                      |                |           |
|                                                                 |             |                      |               |              |          |         |                        | (              | 0         |
| Q                                                               |             | Search Options       | ~             |              |          |         |                        | Tota           | I Rows: 1 |
| Name                                                            | Туре        | Reference            | Count         | Updated By   |          |         | Last Update            | d              |           |
| DNS-Security-Policy-2                                           | dnsSecurity | 1                    |               | admin        |          |         | 20 Nov 2018            | 8 4:31:36 PM P |           |
|                                                                 |             |                      |               |              |          |         |                        |                |           |

Etapa 5. Navegue até ...> Exibir > guia Segurança DNS de sua política, você verá uma configuração semelhante a esta imagem:

| ≡  | cisco vManage                 |                                 |                              | • | 8                     | <u> </u>      | admin 🔫   |
|----|-------------------------------|---------------------------------|------------------------------|---|-----------------------|---------------|-----------|
| :: | CONFIGURATION   SECURITY      | View DNS Security Policy        |                              |   |                       | III Custom    | Options 👻 |
| ▣  | Target                        |                                 | Policy Behavior              |   |                       |               |           |
| ۰  |                               |                                 |                              |   |                       |               |           |
| ٩  | ALL <                         | Domain List: domainbypasslist   | DNS Server: Umbrella Default |   | Registration:         | Umbrella Defa | ult       |
| ÷  | VPNs                          | Local Domain Bypass             | Action                       |   | Umbrella Registration |               |           |
| ÷  |                               |                                 |                              |   |                       |               |           |
| 1. | DNS Security - Policy R       | Rule Configuration 🕕            |                              |   |                       |               |           |
|    | Policy Name                   | DNS-Security-Policy-2           |                              |   |                       |               |           |
|    | Umbrella Registration Status: | S Configured                    |                              |   |                       |               |           |
|    | Match All VPN O Cu            | stom VPN Configuration          |                              |   |                       |               |           |
|    | Local Domain Bypass List      | domainbypasslist                | Ŧ                            |   |                       |               |           |
|    | DNS Server IP                 | O Umbrella Default O Custom DNS | Server IP                    |   |                       |               |           |
|    | Advanced >                    |                                 |                              |   |                       |               |           |

Lembre-se de que a "Lista de desvio de domínio local" é uma lista de domínios para os quais o roteador não redireciona solicitações de DNS para a nuvem Umbrella e envia solicitações de DNS para um servidor DNS específico (servidor DNS localizado na rede corporativa), isso não é exclusão das políticas de segurança Umbrella. Para "whitelist" alguns domínios da categoria específica, recomenda-se configurar a exclusão no portal de configuração Umbrella.

Além disso, você pode selecionar Preview para entender como a configuração é na CLI:

```
policy
 lists
  local-domain-list domainbypasslist
   cisco.com
  1
 !
!
exit
1
security
umbrella
 token XFFFX543XDF14X498X623CX222X4CCAX0026X88X
 dnscrypt
1
exit
1
vpn matchAllVpn
 dns-redirect umbrella match-local-domain-to-bypass
```

Etapa 6. Agora você deve fazer referência à política no modelo de dispositivo. Em **Configuration > Templates**, selecione seu modelo de configuração e faça referência a ele na seção **Additional Templates**, como mostrado na imagem.

| = | Cisco vManage         |                            |             |          | •               | Ċ.    | • | • | admin • |
|---|-----------------------|----------------------------|-------------|----------|-----------------|-------|---|---|---------|
|   | CONFIGURATION   TOWPL | Artes                      |             |          |                 |       |   |   |         |
|   | Basic Information     | Transport & Management VPN | Service VPN | Collular | Additional Temp | laten |   |   |         |
| ٠ | Additional Templates  |                            |             |          |                 |       |   |   |         |
| 1 | Barner                | Oxee.                      |             |          |                 |       |   |   |         |
|   | Palky                 | 005/00041817               | ٠           |          |                 |       |   |   |         |
| • | SHMP                  | Orone                      | -           |          |                 |       |   |   |         |
|   | Security Policy       | Security-Policy-2          |             |          |                 |       |   |   |         |
|   |                       |                            |             |          |                 |       |   |   |         |
|   |                       |                            |             |          |                 |       |   |   |         |

Passo 7. Aplique o modelo ao dispositivo.

## Verificar e solucionar problemas

Use esta seção para confirmar se sua configuração funciona corretamente e solucionar problemas.

#### Verificação do cliente

De um cliente sentado atrás do cEdge, você pode verificar se o Umbrella funciona corretamente quando navega nesses sites de teste:

- <u>http://welcome.opendns.com</u>
- <u>http://www.internetbadguys.com</u>

Para obter mais detalhes, consulte <u>Como: Teste com êxito para garantir que o Umbrella esteja</u> <u>sendo executado corretamente</u>

#### Verificação cEdge

A verificação e a solução de problemas também podem ser realizadas no próprio cEdge. Em geral, é semelhante aos procedimentos de solução de problemas de integração do software Cisco IOS-XE que podem ser encontrados no Capítulo 2 do Cisco Umbrella Integration no Cisco 4000 Series ISRs of Security Configuration Guide: Cisco Umbrella Integration, Cisco IOS-XE Fuji 16.9.x: https://www.cisco.com/c/en/us/td/docs/ios-xml/ios/sec\_data\_umbrbran/configuration/xe-16-9/sec-data-umbrella-branch-xe-16-9-book.pdf.

Poucos comandos úteis para verificar:

Etapa 1. Verifique se o mapa de parâmetros é apresentado na configuração do cEdge no dispositivo:

dmz2-site201-1#show run | sec parameter-map type umbrella
parameter-map type umbrella global
token XFFFX543XDF14X498X623CX222X4CCAX0026X88X
local-domain domainbypasslist
dnscrypt

```
udp-timeout 5
vrf 1
dns-resolver umbrella
match-local-domain-to-bypass
```

Observe que você não pode encontrar uma referência a este mapa de parâmetros na interface à medida que você se acostuma a vê-lo no Cisco IOS-XE.

Isso porque o mapa de parâmetros é aplicado a VRFs e não a interfaces, você pode verificá-lo aqui:

```
dmz2-site201-1#show umbrella config
Umbrella Configuration
------
  Token: XFFFX543XDF14X498X623CX222X4CCAX0026X88X
  OrganizationID: 2525316
  Local Domain Regex parameter-map name: domainbypasslist
  DNSCrypt: Enabled
  Public-key: B735:1140:206F:225D:3E2B:D822:D7FD:691E:A1C3:3CC8:D666:8D0C:BE04:BFAB:CA43:FB79
  UDP Timeout: 5 seconds
  Resolver address:
      1. 208.67.220.220
      2. 208.67.222.222
      3. 2620:119:53::53
      4. 2620:119:35::35
  Registration VRF: default
  VRF List:
      1. VRF 1 (ID: 2)
          DNS-Resolver: umbrella
          Match local-domain-to-bypass: Yes
```

Além disso, você pode usar este comando para obter informações detalhadas:

dmz2-site201-1#show platform hardware qfp active feature umbrella client config
+++ Umbrella Config +++

Umbrella feature:

-----

Init: Enabled Dnscrypt: Enabled

Timeout:

-----

udp timeout: 5

Orgid:

-----

orgid: 2525316

Resolver config: \_\_\_\_\_ RESOLVER IP's 208.67.220.220 208.67.222.222 2620:119:53::53 2620:119:35::35 Dnscrypt Info: \_\_\_\_\_ public\_key: A7:A1:0A:38:77:71:D6:80:25:9A:AB:83:B8:8F:94:77:41:8C:DC:5E:6A:14:7C:F7:CA:D3:8E:02:4D:FC:5D:21 magic\_key: 71 4E 7A 69 6D 65 75 55 serial number: 1517943461 Umbrella Interface Config: \_\_\_\_\_ 09 GigabitEthernet0/0/2 : Mode : IN DeviceID : 010aed3ffebc56df : vpn1 Tag Loopback1 : 10 : IN Mode DeviceID : 010aed3ffebc56df Tag : vpnl 08 GigabitEthernet0/0/1 : Mode : OUT Tunnell : 12 Mode : OUT Umbrella Profile Deviceid Config: -----ProfileID: 0 Mode : OUT ProfileID: 2 Mode : IN Resolver : 208.67.220.220 Local-Domain: True DeviceID : 010aed3ffebc56df Tag : vpn1 Umbrella Profile ID CPP Hash: -----VRF ID :: 2 VRF NAME : 1 Resolver : 208.67.220.220 Local-Domain: True

\_\_\_\_\_

Etapa 2. Verifique se o dispositivo foi registrado com êxito na nuvem Umbrella DNS Security.

dmz2-site201-1#show umbrella deviceidDevice registration detailsVRFTag1vpn1200 success010aed3ffebc56dfEtana 3. Veia como você pode verificar as estatísticas de redirecionamento de DNS de qui

Etapa 3. Veja como você pode verificar as estatísticas de redirecionamento de DNS de guardachuva.

dmz2-site201-1#show platform hardware qfp active feature umbrella datapath stats Umbrella Connector Stats: Parser statistics: parser unknown pkt: 12991 parser fmt error: 0 parser count nonzero: 0 parser pa error: 0 parser non query: 0 parser multiple name: 0 parser dns name err: 0 parser matched ip: 0 parser opendns redirect: 1234 local domain bypass: 0 parser dns others: 9 no device id on interface: 0 drop erc dnscrypt: 0 regex locked: 0 regex not matched: 0 parser malformed pkt: 0 Flow statistics: feature object allocs : 1234 feature object frees : 1234 flow create requests : 1448 flow create successful: 1234 flow create failed, CFT handle: 0 flow create failed, getting FO: 0 flow create failed, malloc FO : 0 flow create failed, attach FO : 0 flow create failed, match flow: 214 flow create failed, set aging : 0 flow lookup requests : 1234 flow lookup successful: 1234 flow lookup failed, CFT handle: 0 flow lookup failed, getting FO: 0 flow lookup failed, no match : 0 flow detach requests : 1233 flow detach successful: 1233 flow detach failed, CFT handle: 0 flow detach failed, getting FO: 0 flow detach failed freeing FO : 0  $\,$ flow detach failed, no match : 0 flow ageout requests : 1 flow ageout failed, freeing FO: 0 : 1 flow ipv4 ageout requests flow ipv6 ageout requests : 0 flow update requests : 1234 flow update successful: 1234 flow update failed, CFT handle: 0 flow update failed, getting FO: 0 flow update failed, no match : 0 DNSCrypt statistics: bypass pkt: 1197968 clear sent: 0 enc sent: 1234

```
clear rcvd: 0
dec rcvd: 1234
pa err: 0
enc lib err: 0
padding err: 0
nonce err: 0
flow bypass: 0
disabled: 0
flow not enc: 0
DCA statistics:
dca match success: 0
dca match failure: 0
```

Etapa 4. Verifique se o resolvedor DNS está acessível com ferramentas genéricas para solucionar problemas como ping e traceroute.

Etapa 5. Você também pode usar a Captura de Pacotes Incorporados do Cisco IOS-XE para executar a captura de pacotes DNS a partir do cEdge.

Consulte o guia de configuração para obter detalhes: <u>https://www.cisco.com/c/en/us/td/docs/ios-</u><u>xml/ios/epc/configuration/xe-16-9/epc-xe-16-9-book/nm-packet-capture-xe.html.</u>

#### Entenda a implementação EDNS do Umbrella

Depois de capturar um pacote, certifique-se de que as consultas de DNS sejam redirecionadas corretamente para os resolvedores de DNS Umbrella: 208.67.222.222 e 208.67.220.220 com as informações corretas de EDNS0 (Extension Engine para DNS). Com a integração de inspeção da camada DNS Umbrella SD-WAN, o dispositivo cEdge inclui opções ENDS0 quando envia consultas DNS para a resolução do DNS Umbrella. Esses ramais incluem o ID do dispositivo que o cEdge recebe do Umbrella e o ID da organização do Umbrella para identificar a política correta a ser usada ao responder à consulta DNS. Aqui está um exemplo do formato do pacote EDNS0:

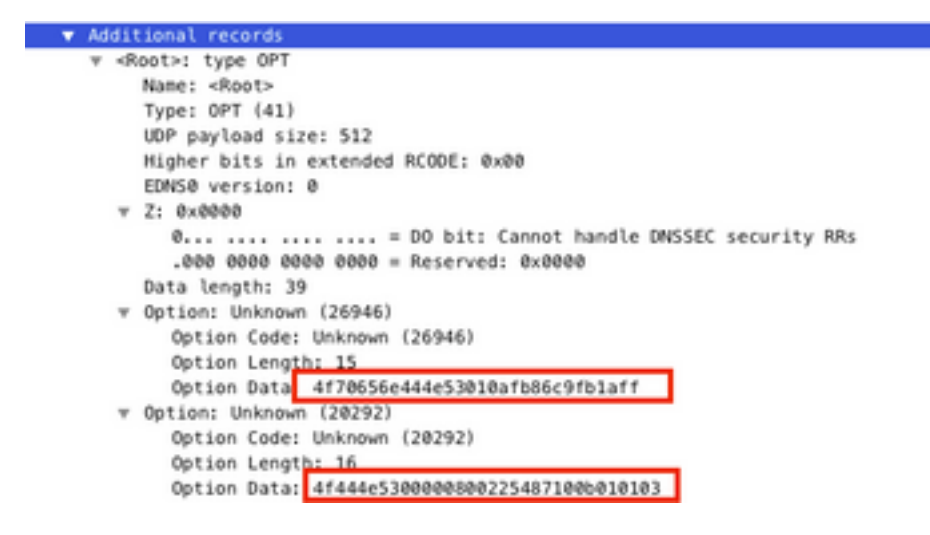

Aqui está o detalhamento das opções:

Descrição do RDATA:

0x4f70656e444e53: Data ="OpenDNS" 0x10afb86c9blaff: Device-ID

Opção de endereço IP remoto RDATA:

```
0x4f444e53: MGGIC = 'ODNS'
0x00 : Version
0x00 : Flags
0x08 : Organization ID Required
0x00225487: Organization ID
0x10 type : Remote IPv4
0x0b010103: Remote IP Address = 11.1.1.3
```

Verifique se a ID do dispositivo está correta e se a ID da empresa corresponde à conta Umbrella com o uso do portal Umbrella.

**Note**: Com DNSCrypt habilitado, as consultas DNS são criptografadas. Se as capturas de pacote mostrarem o pacote DNScrypt indo para o resolvedor Umbrella, mas não houver tráfego de retorno, tente desabilitar o DNSCrypt para ver se esse é o problema.

#### Verificar no painel do vManage

Qualquer tráfego direcionado do Cisco Umbrella pode ser visualizado no painel do vManage. Ele pode ser visualizado em **Monitor > Network > Umbrella DNS Re-direct**. Aqui está a imagem desta página:

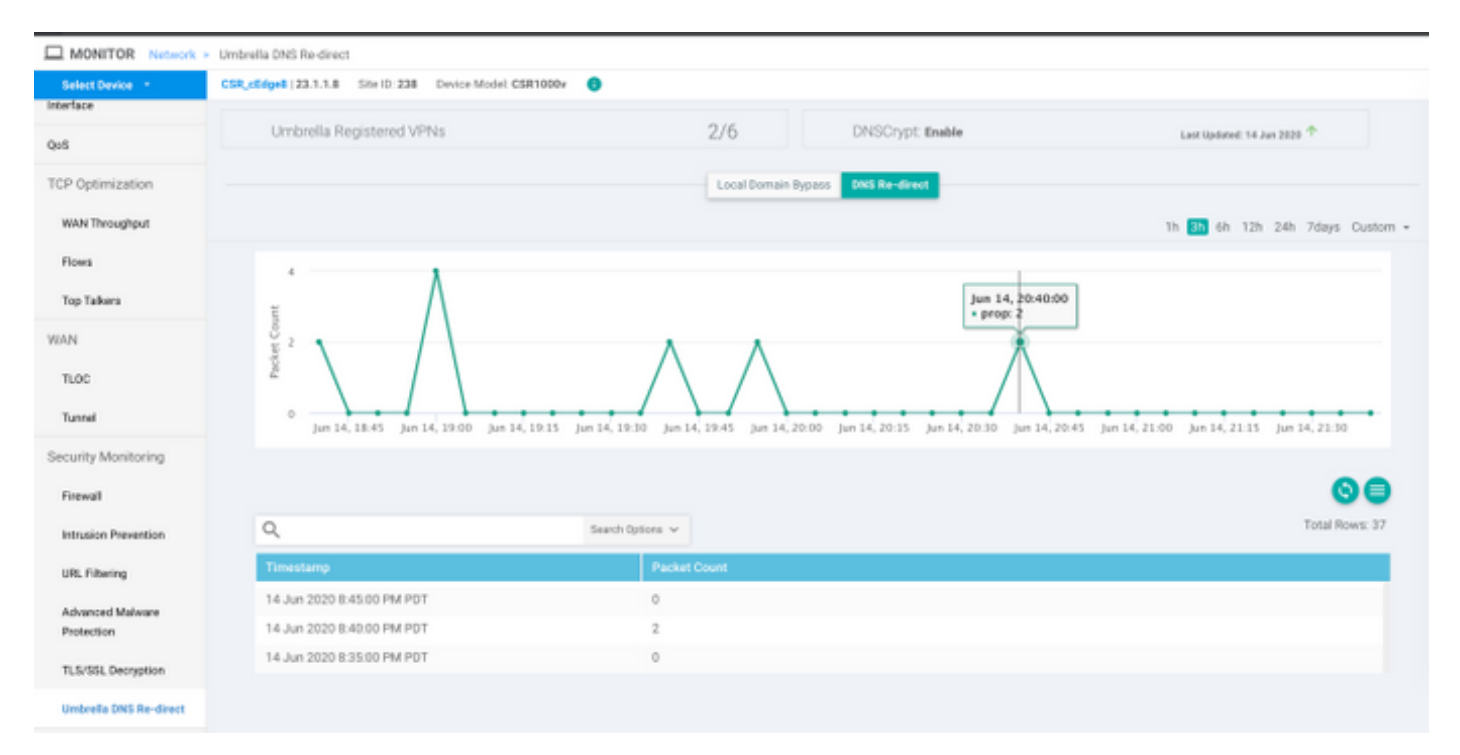

## Cache DNS

Em um roteador Cisco cEdge, os sinalizadores de desvio de domínio local às vezes não correspondem. Isso acontece quando há um cache envolvido na máquina/cliente host. Por exemplo, se o desvio de domínio local estiver configurado para corresponder e ignorar <u>www.cisco.com</u> (.\*cisco.com). Na primeira vez, a consulta foi para <u>www.cisco.com</u>, que também retornou nomes CDN como CNAMEs, que foram armazenados em cache no cliente. As consultas subsequentes para nslookup para <u>www.cisco.com</u> enviavam apenas as consultas para o domínio CDN (akamaiedge).

```
www.cisco.com.akadns.net canonical name = wwwds.cisco.com.edgekey.net.
wwwds.cisco.com.edgekey.net.globalredir.akadns.net canonical name = e2867.dsca.akamaiedge.net.
Name: e2867.dsca.akamaiedge.net
Address: 104.103.35.55
Name: e2867.dsca.akamaiedge.net
Address: 2600:1408:8400:5ab::b33
Name: e2867.dsca.akamaiedge.net
Address: 2600:1408:8400:59c::b33
```

Se o desvio de domínio local funcionar corretamente, você verá que os contadores aumentam para o redirecionamento OpenDNS do analisador. Aqui está uma saída abreviada.

Esse pode ser o motivo pelo qual o desvio de domínio local não é visto no roteador. Quando você limpa o cache na máquina host/cliente, você vê que as consultas saem corretamente.

#### **DNS seguro**

Navegadores modernos como o Google Chrome a partir da versão 83 estão usando DNS seguro também conhecido como DNS sobre HTTPS (DoH) ou DNS sobre TLS (DoT). Esse recurso pode tornar impossível o uso do recurso de segurança de DNS Umbrella, se não cuidadosamente planejado. O DNS seguro pode ser desabilitado por meio de políticas centralizadas e desabilitado por padrão, por exemplo, para computadores gerenciados pela empresa.

| Settings |                | Q DNS                                        | 8 |
|----------|----------------|----------------------------------------------|---|
| ÷        | You and Google | Use secure DNS                               |   |
| Ê        | Auto-fill      | This setting is disabled on managed browsers |   |

Para dispositivos BYOD não gerenciados, existem poucas opções. A primeira opção é bloquear a porta TCP 853 usada pelo DNS seguro. Você pode usar o Cisco Zone Based Firewall (ZBFW) para esse fim. A segunda opção seria ativar o bloqueio de categoria "Proxy/Anonymizer" no portal Umbrella. Você pode encontrar mais informações sobre isso aqui

https://support.umbrella.com/hc/en-us/articles/360001371526-Web-Browsers-and-DNS-over-HTTPS-default

## Conclusão

Como você pode ver, a integração com a nuvem Umbrella DNS Security é muito simples do lado do cEdge e pode ser feita em poucos minutos.